# Excel でグラフを書く

Excelを用いると、データの解析やグラフの作成が容易に行えます。ここでは、電磁波の干渉縞の実験を例にとって、表計算とグラフ 作成の手順を紹介します。ぜひ、授業や実験の解析に活用してみてください。

## ▋ 題材とする実験の説明

グラフの題材として、図1のように幅dの複スリッドを通っ た2つの電磁波が、半径Rの円形スクリーン上に作る干渉縞の 様子を計算することを考えていきます。そしてここでは図2の ような干渉縞のグラフを作ることを目標とします。一見難しそ うですが、高校物理で習ったヤングの実験の発展版と捉えると 理解しやすいと思います。

これから説明する手順通りに進めていけば、Excel 初心者で も同じグラフを作れるようになるので、ぜひ挑戦してみましょ う!

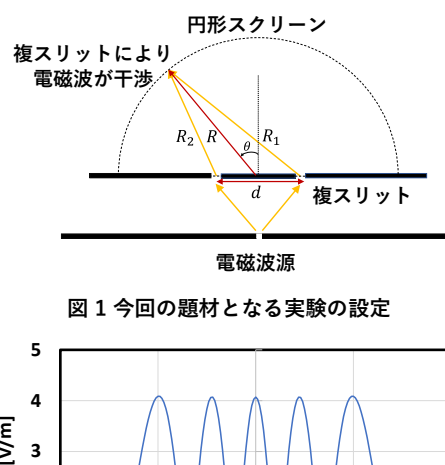

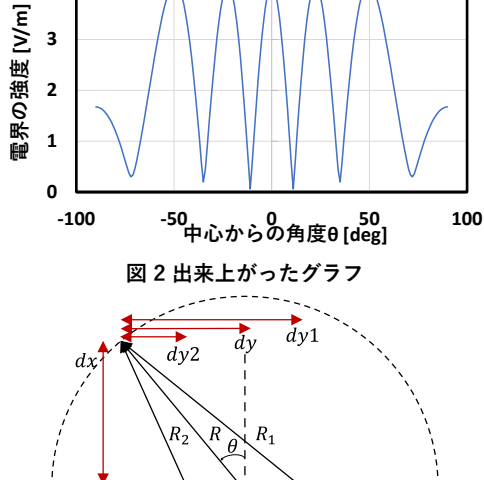

図3この実験での変数の設定

# ▋ グラフを作成するまでの見通し

ここでは、電界強度の求め方について説明します。

## 計算で使う数式について

Science Tokyo

Study Tips vol.12

まず、電磁波の干渉の計算で使う数式について軽く説明して いきます。大学1年生では学習していない内容で、**Excelの使** い方には直接関係ないので、「そういうものなのか」という程 度の認識で大丈夫です。

角度 $\theta$ の方向に、距離Rだけ離れた場所に生じる、電界の強度|E|/Aは、オイラーの公式 ( $e^{i\theta} = \cos \theta + i \sin \theta$ )を使って

$$|E|/A = |E_1 + E_2| = \left| \left( \frac{e^{-ik_0 R_1}}{R_1} + \frac{e^{-ik_0 R_2}}{R_2} \right) \right|$$
(1)

$$\begin{pmatrix} R_1, R_2 : 各スリッドからの距離 \\ k_0 : 電磁波の波数 = 2\pi/\lambda \\ A : 定数 \end{pmatrix}$$

で表されます。この|E|/Aを $-90^{\circ} \le \theta \le 90^{\circ}$ について計算し、グラフにすると干渉縞が現れることが確認できます。

式は難しいですが、k<sub>0</sub>とAの値は定数なので、R<sub>1</sub>とR<sub>2</sub>がθに よってどのように変化するのかを求めれば、|E|/A が求められ るということになります。そして、R<sub>1</sub>とR<sub>2</sub>は直接求めるのが 大変なので、図3のように定めた、dx,dy,dy1,dy2を使って求 めることを考えます。

変数dx, dy, dy1, dy2 はそれぞれ幾何的な関係から、

$$\begin{aligned} &x = R\cos\theta \qquad (2)\\ &y = R\sin\theta \qquad (3) \end{aligned}$$

$$ay = K \sin \theta \qquad (3)$$

$$dy1 = dy + \frac{\pi}{2} \tag{4}$$

$$dy2 = dy - \frac{a}{2} \tag{5}$$

のように表すことができます。

そして、 $R_1 \ge R_2$ はdx, dy, dy1, dy2を使うと、

$$R_1 = \sqrt{dx^2 + dy 1^2}$$
$$R_2 = \sqrt{dx^2 + dy 2^2}$$

のように表すことができます。

ここまでの|E|/A を求める流れを整理すると、まず変数

*dx,dy,dy*1,*dy*2を求め、それを使って*R*<sub>1</sub>,*R*<sub>2</sub>を求め、最後に公 式から|*E*|/*A*を求めれば良いということが分かりました。

1

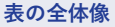

それでは次に、この計算を Excel 上で行っている様子を見てみましょう。

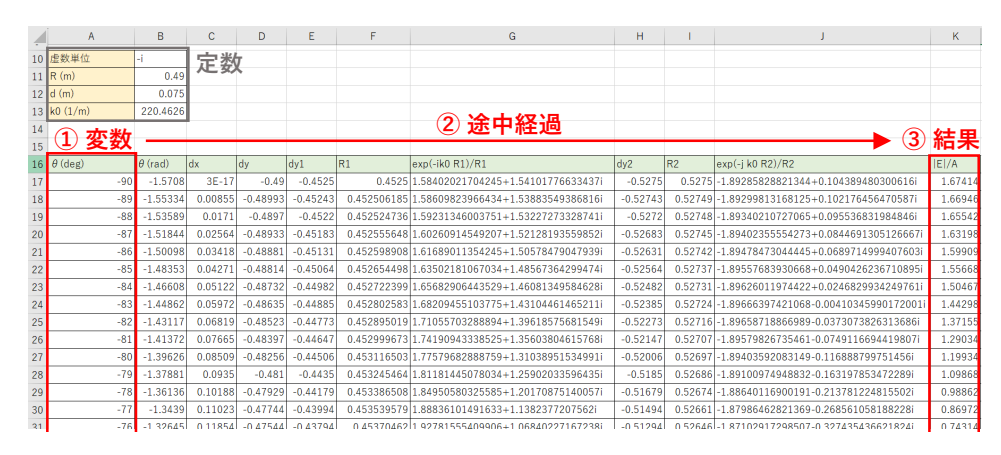

図4作成する表の全体像

具体的な Excel の使い方は次の項目から説明していきますが、図 4 中の①で設定した変数  $\theta$ をもとに、②の途中過程で  $dx_{,dy,dy1,dy2,R_1,R_2}$ を求めていき、それらを使って最終的に③の結果を求めています。

ここまでで前提となる話は終わりです。では、具体的な Excel の使い方について見ていきましょう!

# ■ 定数の準備

ここでは、計算の際に必要となる定数の取り扱いについて説 明します。

半径Rやスリット間の長さd、波数の値koなど、計算に使用 する定数は中央の表とは別に図5のようにまとめて、図4のよ うに左上などにまとめて用意しておきます。こうすることで、 後で定数の値を変える時になどに分かりやすくなります。さら に、後で説明する絶対参照をするときも見やすくなります。ま た、虚数単位の出し方もここでは説明していませんが、後で説 明するのでここでは気にせず進んでください。

|    | А        | В        |
|----|----------|----------|
| 9  |          |          |
| 10 | 虚数単位     | -i       |
| 11 | R (m)    | 0.49     |
| 12 | d (m)    | 0.075    |
| 13 | k0 (1/m) | 220.4626 |
|    |          |          |

図 5 定数の準備

# 🔹 変数 θ を準備(オートフィル機能)

ここでは、図 4 中の①のように、-90 から 90 まで 1deg 刻 みに変化する変数 $\theta$  の値を用意する方法について説明します。

-90 から 90 まで 0 を 1 つ 1 つ手で入力していくのは非常に 大変なので、オートフィルと呼ばれる機能を使って図 6 に示す ように、以下の手順に沿って進めていくことで、半自動的に入 力することができます。 ① セルに-90、-89と入力し、白い十字のカーソルで2つのセルを選択

② カーソルをセルの右下の端に持ってきてカーソルを黒い +字にする

③ そのまま下にドラッグしていくと、選択したセル内の数字の関係性から自動的に次の値が入力される

| ①-90から-89まで<br>ドラッグして選択 | ②カーソルを<br>▶ 黒十字にする | ③+90になるま<br>ドラッグする | で           |
|-------------------------|--------------------|--------------------|-------------|
| $\theta$ (deg)          | $\theta$ (deg)     | $\theta$ (deg)     | θ (re       |
| <del>ட</del> ு -90      | -90                | -90                | -1          |
| -89                     | -89                | -89                | -1.         |
|                         | +                  |                    | <b>9</b> .3 |
|                         |                    |                    | 1-88        |

図6オートフィル機能による補完

ここでは、ドラッグによってオートフィルを行いましたが、 隣の列に既にデータが入っている場合、黒十字になった時にダ ブルクリックすることで隣の列に合わせてオートフィルが実行 されます。

また、-90 から90 の連続データを作成する際、データ数が 180 程度しかなかったので、ドラッグでオートフィルを行いま したが、 [ホーム] タブの [編集] グループにある [フィル] から「連続データの作成」を利用すると、巨大な連続した数も 簡単に扱うことができます。この機能の詳しい使い方について は「Excel 連続データ」などで検索して調べてみてくださ い。

# **θ**(rad)を求める(セルに数式を書く)

ここでは、先ほど作成した-90から90までの変数*θ*の単位 を deg から radian 単位に直す操作を説明します。ですが、そ れをするためには、Excel での「簡単な計算方法」、「参照機 能を用いた計算方法」、「関数を用いた計算方法」について理 解する必要があるので、それらを先に説明していきます。

## 簡単な計算

Excel にはセルに文字や数値を入れるだけでなく、数式を記 述して計算させる表計算機能があります。数式を書くにはセル 内を「=| で始めて、数式を入力する必要があります。

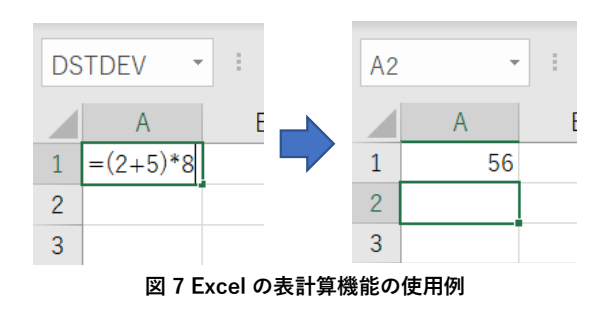

## 参照機能を用いた計算

数式では数値だけでなく、他のセルの値を代入することもで きます。例えば図8のように、A列1行、A行2列、A行3列 のセルにそれぞれ、2、5、8という数字が入っている場合に、 A行4列のセルに「=A1+A2+A3」と入力すると、A行4列の セルには「=2+5+8」という計算の結果が入力されます。この 機能は、"参照"と呼ばれており、よく使うので、後で詳しく説 明します。

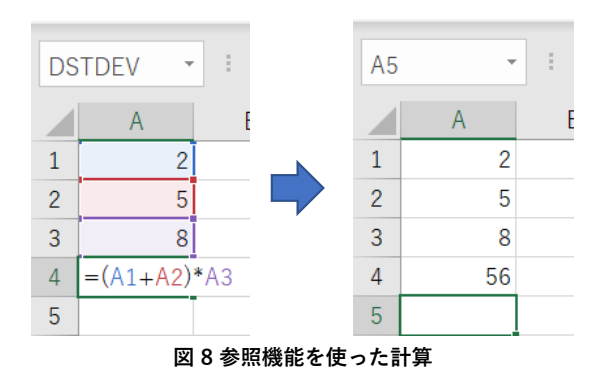

## 関数を用いた計算

平方根や三角関数を用いるには、Excelの関数機能を使用し ます。関数は、「"関数名"("引数")」の形で使います。例え ば、 $\sqrt{10}$ は「SQRT(10)」のように表現されます。

以下の表は、主な演算子と関数の使用例です。これ以外に も、様々な関数が用意されているので、必要に応じて Web で 調べてみましょう。

表1 演算子の表記例

| 演算子   | 入力例   | 数学的表現           |  |  |
|-------|-------|-----------------|--|--|
| 加算 +  | =1+1  | 1+1             |  |  |
| 減算 -  | =2-1  | 2 – 1           |  |  |
| 乗算 *  | =3*3  | 3 × 3           |  |  |
| 除算/   | =4/2  | 4 ÷ 2           |  |  |
| べき乗 ^ | =2^10 | 2 <sup>10</sup> |  |  |

#### 表2 関数の表記例

| 関数                                  | 入力例                                   | 数学的表現                                |
|-------------------------------------|---------------------------------------|--------------------------------------|
| 平方根 SQRT                            | =SQRT(10)                             | $\sqrt{10}$                          |
| 三角関数<br>SIN,COS,TAN<br>(引数の単位はラジアン) | =SIN(PI()/2)<br>=COS(0)<br>=TAN(PI()) | $sin(\pi/2)$<br>cos(0)<br>$tan(\pi)$ |
| 指数関数 EXP                            | =EXP(2)                               | <i>e</i> <sup>2</sup>                |
| 対数関数 LOG                            | =LOG(10,2)                            | log <sub>2</sub> (10)                |

## 単位を deg から radian に直す

ここでは角度の単位を、deg から radian に変換するので、 deg の値を radian の値に変換する関数である「RADIANS」を 使用します。今回は図9で示すように以下の手順で進めます。

 B列17行目に「=RADIANS(A17)」と入力して、隣のA 列の deg 単位の  $\theta$ の値を参照して radian 単位に変換する

② 黒十字カーソルにしてドラッグすることで、オートフィ ル機能を利用して残りの deg 単位の  $\theta$ を radian に変換する

③ A列で-90deg から 90deg まで作った θが、B列目で radian の単位に変換された

□ 「=RADIANS(A26)」と入力 ■ <sup>2</sup> 黒十字カーソルで ■ ③ オートフィル結果

|     |                                                                                                    |                | · .   | ra (ryyy y       |                |
|-----|----------------------------------------------------------------------------------------------------|----------------|-------|------------------|----------------|
| B17 | $[\mathbf{v}] = \begin{bmatrix} \mathbf{v} & \mathbf{v} \end{bmatrix} : \begin{bmatrix} \mathbf{v} & \mathbf{v} & \mathbf{f} \mathbf{x} \end{bmatrix}$ | =RADIANS       | (A17) |                  |                |
|     | A                                                                                                    | В              |       | В                | В              |
| 16  | $\theta$ (deg)                                                                                                    | $\theta$ (rad) | dx    | $\theta$ (rad) c | $\theta$ (rad) |
| 17  | -90                                                                                                    | പ്പ് -1.5708   |       | -1.5708          | -1.5708        |
| 18  | -89                                                                                                    |                |       |                  | -1.55334       |
| 19  | -88                                                                                                    |                |       |                  | -1.53589       |
| 20  | -87                                                                                                    |                |       |                  | -1.51844       |
| 21  | -86                                                                                                    |                |       |                  | -1.50098       |
| 22  | -85                                                                                                    |                |       |                  | -1.48353       |
| 00  |                                                                                                    |                | _     |                  |                |

## 図9関数とオートフィル機能を使って単位を変換

## **d***x*, dy を求める(相対・絶対参照)

## 相対参照と絶対参照について

Excel の参照機能には、相対参照と絶対参照の2種類があります。先ほどまで使っていた参照は相対参照に分類されますが、ここでは 絶対参照も使っていきます。そのため、まずはその2つの違いについて説明していきます。2つの違いは以下の通りです。

・相対参照:セル番号をそのまま入力。オートフィル機能によって**変化する。**変数の参照に用いる。

入力例:B11

・絶対参照:行列番号の前に\$を付けることで、オートフィル機能によって変化しない。定数の参照に用いる。

入力例: \$B11 (列のみ固定する場合)、 B\$11 (行のみ固定する場合)、 \$B\$11 (行列とも固定する場合)

(絶対参照は\$マークを毎回入力するより、Windowsの場合は F4 キーを使った方が楽にできます。)

#### dx とdy を求める

それでは実際に、実際に相対参照と絶対参照を使い分けてdx とdy を求めてみて、それぞれの違いについての理解を深めましょう。 dx とdy はそれぞれ、式(2)と式(3)から、 $dx = R\cos\theta$ 、 $dy = R\sin\theta$ と表されますが、R は定数であり参照先が変化しないので絶対参 照し、 $\theta$  は変数で参照先が変化していくので相対参照します。

ここで R を相対参照としてしまうと、図 10 のように、オートフィル機能によって参照先 B11 が B12,B13,B14・・・と変化してしま います。

| C1 | 17 🝷 :         | $\times \checkmark$ | <i>f</i> <sub>x</sub> = B11 | COS(B1 | 7) |           | C  | 18 🝷 :   | $\times \checkmark$ | <i>f</i> <sub>x</sub> = B12 | COS(B1 | .8) |
|----|----------------|---------------------|-----------------------------|--------|----|-----------|----|----------|---------------------|-----------------------------|--------|-----|
|    | А              | В                   | с 🛉                         | D      |    |           |    | A        | В                   | С                           | D      |     |
| 10 | -1×虚数単位        | -i                  |                             |        |    |           | 10 | -1×虚数単位  | -i                  | •                           |        |     |
| 11 | R (m)          | 0.49                | 先ほど同                        | じように   |    |           | 11 | R (m)    | 0.49                | 参照先か                        | 「移動し   | .τ  |
| 12 | d (m)          | 0.075               | 相対参照に                       | こした場合  | 合  | オートフィル機能で | 12 | d (m)    | 0.075               | L                           | きった    |     |
| 12 | u (III)        | 0.075               |                             |        | _  | 補完すると     | 13 | k0 (1/m) | 220.4626            |                             |        |     |
| 13 | KU (1/m)       | 220.4626            |                             |        |    | <b></b>   | 14 |          |                     |                             |        |     |
| 14 |                |                     |                             |        |    | •         | 15 |          |                     |                             |        |     |
| 15 |                |                     |                             |        |    |           | 16 | θ (deg)  | $\theta$ (rad)      | dx                          | dy     | dy  |
| 16 | $\theta$ (deg) | θ(rad)              | dx                          | dy     | dy |           | 17 | -90      | -1.570796           | 3.00161E-17                 |        | Г   |
| 17 | -90            | -1.570796           | 3.00161E-17                 |        |    |           | 18 | -89      | -1.553343           | 0.00130893                  |        | Γ   |
| 18 | -89            | -1.553343           |                             |        |    |           | 19 | -88      | -1.53589            | 7.694033782                 |        |     |
| 19 | -88            | -1.53589            |                             |        |    |           | 20 | -87      | -1.518436           | 0                           |        |     |
| 20 | -87            | -1.518436           |                             |        | Γ  |           | 21 | -86      | -1.500983           | 0                           |        |     |

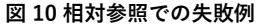

そのため、オートフィル機能で変化しないように、図 11 のように「絶対参照」とすることに注意が必要です。絶対参照とした場合、 オートフィル機能を使っても参照先が変化しなくなります。

| C  | .7 - :   | × 🗸            | <i>f</i> <sub>x</sub> =\$B\$ | 11*COS( | B17) |           | C  | 18 👻 :         | × 🗸            | <i>f</i> <sub>x</sub> =\$B\$ | 11*COS( | B18)       |
|----|----------|----------------|------------------------------|---------|------|-----------|----|----------------|----------------|------------------------------|---------|------------|
|    | А        | В              | С                            | D       | E    |           |    | A              | В              | С                            | D       | E          |
| 10 | -1×虚数単位  | -i             |                              |         |      |           | 10 | -1×虚数単位        | -i             |                              |         |            |
| 11 | R (m)    | 0.49           | \$を付けて                       | 絶対参照    | に    |           | 11 | R (m)          | 0.49           | セルがる                         | いわって    | <b>ŧ</b> , |
| 12 | d (m)    | 0.075          | した                           | 場合      |      |           | 12 | d (m)          | 0.075          | 変化し                          | ていない    | Ň          |
| 13 | k0 (1/m) | 220.4626       |                              |         |      | オートフィル機能で | 13 | k0 (1/m)       | 220.4626       |                              |         |            |
| 14 |          |                |                              |         |      | 補元すると     | 14 | 正常な値が          | が出ている          | 5                            |         |            |
| 15 |          |                |                              |         |      |           | 15 |                |                |                              |         |            |
| 16 | θ (deg)  | $\theta$ (rad) | dx                           | dy      | dy1  |           | 16 | $\theta$ (deg) | $\theta$ (red) | dx                           | dy      | dy1        |
| 17 | -90      | -1.570796      | 3.00161E-17                  |         |      |           | 17 | -90            | -1.570706      | 3.00161E-17                  |         |            |
| 18 | -89      | -1.553343      |                              |         |      |           | 18 | -89            | -1.553343      | 0.008551679                  | Ŋ       |            |
| 19 | -88      | -1.53589       |                              |         |      |           | 19 | -88            | -1.53589       | 0.017100753                  | T       |            |
| 20 | -87      | -1.518436      |                              |         |      |           | 20 | -87            | -1.518436      | 0.025644619                  |         |            |

図 11 絶対参照を使って補完した結果

# ■ dyと R<sub>1</sub>を求める

ここでは dy1 と R<sub>1</sub> の値を計算します。dy1 と R<sub>1</sub>の数学的表 現は表 3 中央で示すようになります。そして、dx,dy,dy1はそ れぞれ C,D,E 列 17 行目にあり変数なので相対参照するのに対 し、dは B 列 12 行目にあり定数なので絶対参照します。その ため、これまでに学んだことを利用すると、それぞれの数学的 表現に対応する Excel 表記は表 3 右のようになります。

## 表 3 dy1 とR<sub>1</sub>の数学的表現と Excel 表現

| 求める値                  | 数学的表現                 | Excel表現                     |
|-----------------------|-----------------------|-----------------------------|
| dy1                   | dy + d/2              | = D17 + B12/2               |
| <i>R</i> <sub>1</sub> | $\sqrt{dx^2 + dy1^2}$ | $= SQRT(C17^{2} + E17^{2})$ |

このようにして実際に計算すると以下のようになります。

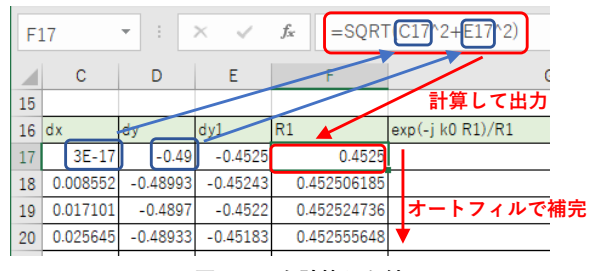

図 12 R<sub>1</sub>を計算した結果

同様にdy2,  $R_2$ も dy2 = dy1 - d,  $R_2 = \sqrt{dx^2 + dy2^2}$ から求めておきます。

## ■ exp(ik<sub>0</sub>R<sub>1</sub>)/R<sub>1</sub> を求める(複素数の計算)

ここまでで、式(1)に代入するための、 $R_1$ , $R_2$ を求めることができたので、ここでは式(1)の一部である $\exp(-ik_0R_1)/R_1$ の値を計算します。複素数を含む計算であるため、「Excel での複素数計算の基本」を説明した後で、実際の計算方法について説明します。

## Excel での複素数計算の基本

複素数は COMPLEX 関数を用いて、「COMPLEX(実数,虚 数) = 実数 + 虚数」と表現することができます。表記を見やす くするため、定数欄に COMPLEX(0,-1) として虚数 -i などを 作っておくと良いでしょう。

| B10     | Ŧ   | : | $\times$ | ~ | $f_{\mathcal{K}}$ | =COMPLE    | EX(0,-1) |
|---------|-----|---|----------|---|-------------------|------------|----------|
|         | А   |   | E        | 3 | С                 | •          | E        |
| 10 -1×店 | 数単位 |   | -i       |   | 0+                | i*(-1) = - | iとなる     |

図13 虚数単位の準備

そして、複素数の計算をする際は、通常の関数に虚数 (imaginary)の頭文字 IM を付けた関数を用います。実際に、 複素数*a*,*b*を四則演算するときは、表4のような関数で置き換 えます。

表4 複素数計算の表記

| 複素数の計算                 | Excelでの書き方      |
|------------------------|-----------------|
| 加算 <i>a</i> +          | =IMSUM(a,b)     |
| 減算 <i>a</i> − <i>b</i> | =IMSUB(a,b)     |
| 乗算 a × b               | =IMPRODUCT(a,b) |
| 除算 a/b                 | =IMDIV(a,b)     |
| 指数関数 e <sup>a</sup>    | =IMEXP(a,b)     |

 $exp(ik_0R_1)/R_1$ を求める

そして、実際に $\exp(-ik_0R_1)/R_1$ を計算すると、図 14 のようになります。定数  $-i, k_0$  は絶対参照、変数の  $R_1$  は相対参照とすることに 注意してください。 $\exp(-ik_0R_2)/R_2$ も同様に求めます。

| G  | 17 - :         | ×              | f <sub>x</sub> = | IMDIV(II | MEXP(IM  | PRODUCT(\$B              | \$10,\$B\$13,F17)),F17)            |   |
|----|----------------|----------------|------------------|----------|----------|--------------------------|------------------------------------|---|
|    | А              | В              | С                | D        | E        | F                        | G                                  |   |
| 10 | -1×虚数単位        | -i             |                  |          |          |                          | I                                  |   |
| 11 | R (m)          | 0.49           |                  |          | exp(-    | $-i \cdot k_0 \cdot R_1$ | )/R1 という数式を                        |   |
| 12 | d (m)          | 0.075          | IMDIV            | [IMEXP   | {IMPRO   | DUCŤ(-i,kĺ               | ,R1)},R1] という構造で表している              | 5 |
| 13 | k0 (1/m)       | 220.4626       |                  |          |          |                          |                                    |   |
| 14 |                |                |                  |          | 「実       | 数 + 虚数」と                 | : 複素数の値が出力されている                    |   |
| 15 |                |                |                  |          |          |                          |                                    |   |
| 16 | $\theta$ (deg) | $\theta$ (rad) | dx               | dy       | dy1      | R1                       | exp(-ik0 R1)/R1                    | 0 |
| 17 | -90            | -1.570796      | 3E-17            | -0.49    | -0.4525  | 0.4525                   | 1.58402021704245+1.54101776633437i | ſ |
| 18 | -89            | -1.553343      | 0.008552         | -0.48993 | -0.45243 | 0.452506185              | 1.58609823966434+1.53883549386816i | Γ |

図 14  $exp(ik_0R_1)/R_1$ の計算

# ■ 最終結果|E|/A を求める

ここでは、これまでに計算した値を用いて、式(1)から電界強度|*E*|/*A*を計算します。複素数の加算には IMSUM 関数、絶対値には IMABS 関数を用いると表 5 のような表記になります。

| 表 5  E /A の数子的表現と EXCel 表記 |                                                                                                    |                        |  |  |  |  |  |  |  |
|----------------------------|----------------------------------------------------------------------------------------------------|------------------------|--|--|--|--|--|--|--|
|                            | 数学的表現                                                                                                | Excel表記                |  |  |  |  |  |  |  |
| <i>E</i>  / <i>A</i>       | $\left  \left  \left( \frac{e^{-ik_0 R_1}}{R_1} + \frac{e^{-ik_0 R_2}}{R_2} \right) \right  \right $ | =IMABS(IMSUM(G17,J17)) |  |  |  |  |  |  |  |

1 + ----

# ▌ 結果をグラフにする

 $\theta$  と |E|/A の関係を表すグラフを作成します。グラフを挿入 するには次の①~⑤の操作を行います。

 「 θ (deg) 」の行を -90° から 90° まで、マウスのドラッ グ操作で選択する。

② ①の選択が残った状態で、Ctrl キー(Mac の場合 cmd キー)を押しながら「|E|/A」の行を同時に選択する。

④ 散布図から「散布図(直線)」を選択

 ⑤ グラフのデザインタブからタイトルと軸ラベル(グラフが 複数ある場合は凡例も)を追加し、内容を編集する。

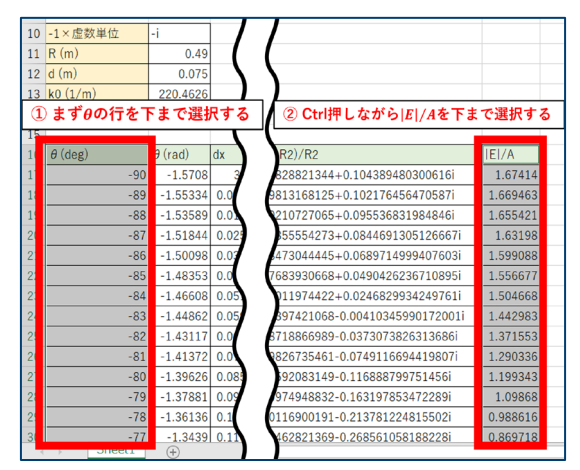

図 15 グラフのデータ選択

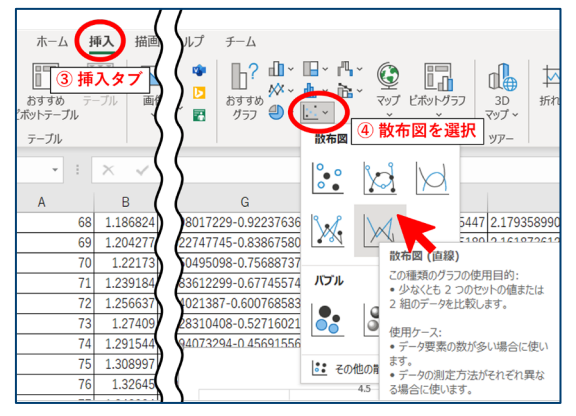

図 16 散布図の作成

図 15 の①、② の操作でx 軸、y 軸に対応するデータを指定 しています。

実験データをプロットしたい場合は、図 16 の④のように、 散布図をよく使用します。作りたいグラフに応じて散布図以外 のグラフを選択することもできます。⑤のタイトル、軸ラベ ル、凡例は、レポートなどにする場合必須ですので、図 17 の ようにしてグラフの体裁を整えるようにしましょう。グラフの 詳しい書き方については「Science Study Tips vol.11 物理学実 験のグラフの作り方」を参考にしてください。

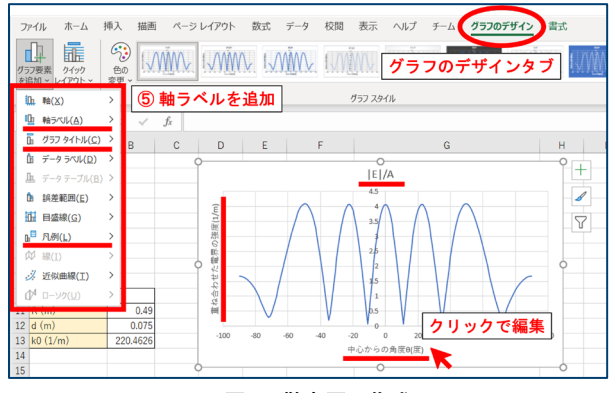

図 17 散布図の作成

# ■ まとめ

ここまで読んでいただきありがとうございました。初めて Excel を触る人にとっては難しい箇所もあったと思いますが、 お疲れ様でした!

今回は電磁波の干渉のシミュレーションを例に様々な関数を 紹介してきましたが、Excel には他にも便利な関数や機能、シ ョートカットなどが数多くあります。このハンドアウトで Excel について興味を持っていただけたら、次は自分の実験の シミュレーションや結果の分析に応じて、自分で使い方を調べ てみましょう。そうすることで、自分に合った Excel の便利な 機能をさらに知ることができ、さらに効率的にレポートを仕上 げることができようになるはずです!